# HX Connect 또는 Intersight를 통해 ESXi를 7.0 U2로 업그레이드할 경우 "CPU\_SUPPORT WARNING" 오류 발생

# 목차

소개 <u>배경 정보</u> 문제 <u>솔루션</u> 시나리오 A. HX Connect 사용자 인터페이스에서 HXDP + ESXi 통합 업그레이드</u> 시나리오 B. HXDP + Intersight에서 ESXi 통합 업그레이드

# 소개

이 문서에서는 이전 세대 CPU(Central Processing Unit)를 실행하는 서버에서 장애가 발생할 수 있 는 ESXi를 7.0 U2로 업그레이드하는 프로세스에 대해 설명합니다.

# 배경 정보

HX Connect 또는 Intersight를 통해 시작된 업그레이드는 실패 메시지를 표시합니다. "HX-ESXi-7.0U2-17867351-Cisco-Custom-7.2.0.5 프로파일을 적용하지 못했습니다." 또는 "CPU\_SUPPORT 경고: 이 호스트의 CPU는 향후 ESXi 릴리스에서 지원되지 않을 수 있습니다. 그에 따라 계획하십시 오."

이 문제를 해결하는 데 필요한 HXDP(Hyperflex Data Platform) 버전은 다음과 같습니다.

HXDP 4.5(2a)

HXDP 4.5(1a)

ESXi 7.0 U2를 지원하는 HXDP 4.0(2f) 이하

# 문제

Sandy Bridge-EP(E5-2600), Ivy Bridge-EP(E5-2600v2), Haswell EP(E5-2600v3) CPU 제품군을 비 롯한 이전 세대 CPU를 실행하는 서버에서 HX Connect 또는 Intersight를 통해 ESXi 7.0 U2로 업그 레이드하려고 시도합니다. 이 호환성 검사의 영향을 받는 프로세서에 대한 자세한 내용은 VMware KB: VMware <u>기술 자료를 참조하십시오.</u>

|                                                                                     |                                                                                                    |                                                                                                    |                                                                                                    |                                                                                                    | -                                                                                                    |
|-------------------------------------------------------------------------------------|----------------------------------------------------------------------------------------------------|----------------------------------------------------------------------------------------------------|----------------------------------------------------------------------------------------------------|----------------------------------------------------------------------------------------------------|----------------------------------------------------------------------------------------------------|
|                                                                                     | -ci                                                                                                    |                                                                                                    | â (                                                                                                    | 9   ⊙                                                                                                    | 2                                                                                                    |
| Errors found during upgrade                                                         |                                                                                                    |                                                                                                    |                                                                                                    |                                                                                                    |                                                                                                    |
| Upgraded 0 of 3 total nodes  Collapse All  UCS  Succeeded  UCS  CUCS  Cucs-  Faired | Running Cluster Pre Upgrade Taolis                                                                                                    |                                                                                                    |                                                                                                    |                                                                                                    |                                                                                                    |
| A UCS-                                                                              | ✓ Copying and Extracting Upgrade Package(1)                                                                                                    |                                                                                                    |                                                                                                    |                                                                                                    |                                                                                                    |
| A UCS<br>Failed                                                                     | Upgrading hypervisor       ESKI upgrade failed on host 10.104.8.66. Failed to apply profile HK-ESK-7.002.17967351-Cisco-Oustorn-7.2.0.5       Copying and Extracting Upgrade Package(3)       Checking Cluster readiness       Upgrading Storage Node       Retinguish node       Running Post Retinguish Node Tasks       Waiting for Datastores to be Accessible on the Node       Ecoring Cluster reds Integrade node node       Intering Post Retinguish Node Tasks       Waiting for Datastores to be Accessible on the Node       Ecoring Cluster risks Maintenance Mode Tasks |                                                                                                    |                                                                                                    |                                                                                                    |                                                                                                    |
|                                                                                     | Errors found during upgrade   Upgraded 0 of 3 total nodes   Collapse All   UCS   Secrected   UCS   Calacci   UCS   Calacci   UCS   Calacci   UCS   Calacci   UCS   Calacci   UCS   Calacci   VOS   Calacci                                                                                                    | Cross found during upgrade         Upgraded 0 of 3 total nodes         • Colupar All         • Colupar All         • UCS         • UCS         • UCS         • UCS         • UCS         • UCS         • UCS         • Colupar All         • UCS         • UCS         • UCS         • Colupar All         • Colupar All         • Colupar All         • Colupar All         • Colupar All         • Colupar All         • Colupar All         • Colupar All Descring Upgrade Packap(b)         • Colupar All Descring Upgrade Packap(b)         • Colupar All Descring Upgrade Packap(b)         • Colupar All Descring Upgrade Packap(b)         • Colupar All Descring Upgrade Packap(b)         • Colupar All Descring Upgrade Packap(b)         • Colupar All Descring Upgrade Packap(b)         • Colupar All Descring Upgrade Packap(b)         • Colupar All Descring Upgrade Packap(b)         • Colupar All Descring Upgrade Packap(b)         • Colupar All Descring Upgrade Packap(b)         • Colupar All Descring Upgrade Packap(b)         • Colupar All Descring Upgrade Packap(b)         • Colupar All Descring Upgrade Packap | Cross found during upgrade         Errors found during upgrade         Uggrade 0 of 3 total nodes         Cale         UGS         Statements         UGS         Statements         UGS         Statements         UGS         Statements         UGS         Statements         UGS         Statements         UGS         Statements         Statements | • Cross found during upgrade         • Errors found during upgrade         • Uggraded 0 of 3 total node:         • College All         • UGS         • UGS     < | Cl Cl     Close Count     Upgraded 0 of 3 total nodes     Colleges Al     Colleges Al     Close Count     Close Count                                               < |

me : 07/02/2021 12:44-11 AM D

### 

| =          | cisco Intersight                | Requests > Upgrade HyperFlex Cluster > Update node ux    | ©                                                                                                    |                                                |
|------------|---------------------------------|----------------------------------------------------------|----------------------------------------------------------------------------------------------------|------------------------------------------------|
| <u>080</u> | MONITOR                         | Details                                                  | Execution Row                                                                                                    |                                                |
| ø          | OPERATE ^                       | Status E Failed                                          | 🖪 ucs-11111 Update Host OS                                                                                                    |                                                |
|            | Servers                         | Name Update node ucs<br>ID 60er 15f                      | Node upgraige failed fast – Failed bub upgrade Hypervisor." Failure reason – Failed to Upgrade Hypervisor, Brandware(Enrol) Hardware precheck of<br>7 002-1987357-USCco-Statom-7.2.0.5.181ed with warmings. CPU_SUPPORT WARNING. The OPU in this host may not be supported in Unitary ESX (reaso<br>accordingly on n Apply – no-hardware-warming option to ignore the warmings and proceed with the transaction n Please refer to the log file for more detail | I profile HX-ESX-<br>ses. Please plan<br>IIS.' |
|            | Chassis<br>Fabric Interconnects | Target Type HyperFlex Cluster Node                       | 🔗 uos 🔤 I: Update Vibs                                                                                                    |                                                |
|            | HyperFlex Clusters              | Target Name ucs<br>Source Type HyperFlex Cluster Profile | © ucs- 1: Enter Host Maintenance Mode J                                                                                                    |                                                |
| ×          | CONFIGURE ^                     | Source Name ucscluster                                   | ⊘ ucs Validate DRS is Enabled and Fully Automated                                                                                                    |                                                |
|            | Profiles                        | Initiator<br>Start Time Jul 13, 2021 11:09 PM            | 🔗 ucs 1: Run Post Node Relinquish Task                                                                                                    |                                                |
|            | Templates                       | End Time Jul 13, 2021 11:35 PM                           | 📀 ucs-III: Upgrade HXDP                                                                                                    |                                                |
|            | Policies                        | Duration 26 m 11 s                                       | O ucs- 1: Enter HXDP Maintenance Mode                                                                                                    |                                                |
| ģ          | ADMIN A                         | Organizations default                                    | ucs 1: Collect Preconditions for Upgrade                                                                                                    |                                                |
|            | Targets                         |                                                          |                                                                                                    |                                                |
|            | Software Repository             |                                                          |                                                                                                    |                                                |

# 솔루션

## 시나리오 A. HX Connect 사용자 인터페이스에서 HXDP + ESXi 통합 업그레이드

이 시나리오에서는 HXDP를 4.5(2a)로 업그레이드하고 ESXi를 7.0 U2 빌드 버전으로 17867351.

1단계. 먼저 HXDP만 업그레이드합니다.

#### 1.1단계. 이미지에 표시된 대로

https://software.cisco.com/download/home/286305544/type/286305994/release/4.5(2a)을 <u>통해</u> HXDP 패키지를 다운로드합니다. ← → C 🌲 software.cisco.com/download/home/286305544/type/286305994/release/4.5(2a)

Downloads Home / HyperConverged Infrastructure / HyperFlex HX Data Platform / HyperFlex HX Data Platform- 4.5(2a)

| Q Search                                            | HyperFlex HX Data Platform                                                                                        |                                                       |                                                    |
|-----------------------------------------------------|----------------------------------------------------------------------------------------------------|-------------------------------------------------------|----------------------------------------------------|
| Expand All     Collapse All       Suggested Release | Release 4.5(2a)<br>A My Notifications                                                                             | Related Links<br>Recommended So<br>Release Note for 4 | s and Documentation<br>oftware Releases<br>4.5(2a) |
| 4.0(2f) 😒                                           |                                                                                                    |                                                       |                                                    |
| Latest Release V                                    | Cisco strongly recommends following the Cisco HyperFlex                                                           | Recommended Softwa                                    | are Release Page to select the be                  |
| 4.5(2a)                                             | version for your HX-Series System.                                                                                |                                                       |                                                    |
| 4.0(2f) 😒                                           | File Information                                                                                                  | Release Date                                          | Size                                               |
| 3.5(2i)                                             | Cisco HyperFlex Data Platform Installer for VMware ESXi<br>Cisco-HX-Data-Platform-Installer-v4.5.2a-39429-esx.ova | 30-Jun-2021                                           | 3528.53 MB                                         |
| 2.6(1e)                                             |                                                                                                    |                                                       |                                                    |

1.2단계. HX-Connect를 열고 Upgrade(업그레이드)를 선택하고 HX Data Platform(HX 데이터 플랫 폼) 확인란을 선택한 다음 패키지를 업로드하고 vCenter 자격 증명에 대한 사용자 이름과 관리자 비 밀번호를 입력한 다음 Upgrade(업그레이드)를 클릭합니다. 예를 보려면 이미지와 같이 Upgrade(업 그레이드)를 클릭합니다.

| $\leftarrow \   \rightarrow \   G$ | O 🔓 https://10 .98/#/clusters/1/upgrade?upgradeType=CLUSTER_UPGRADE            | _HXDP 67% 🏠                                                                              | ⊠ ≡        |
|------------------------------------|--------------------------------------------------------------------------------|------------------------------------------------------------------------------------------|------------|
|                                    | UC -CL                                                                         | Q ▲1   🛱   @1   j                                                                        | ⊙   ⊙   .  |
| 🕑 Dashboard                        | CLUSTER UPGRADE ELIGIBILITY<br>No Results                                      |                                                                                          |            |
| MONITOR                            |                                                                                | Test Upgrade Eligibility                                                                 |            |
| ↓ Alarms                           |                                                                                |                                                                                          |            |
| ☆ Events                           | Select Lingrade Type                                                           | Prograss                                                                                 |            |
| Activity                           | access of the                                                                  | 1100.000                                                                                 |            |
| ANALYZE                            | UCS Server Firmware                                                            |                                                                                          |            |
| an Performance                     | HX Data Platform                                                               |                                                                                          |            |
| PROTECT                            | storfs packages 4.5.2a 39                                                      | 429 file is uploaded                                                                     |            |
| MANAGE                             |                                                                                |                                                                                          |            |
| E System Information               | Current HXDP version: Version(4.5.2a-39429) Current Guister details > Checksum | Current Catalog version: Version(4.5.2-39429) Current Catalog details Bundle version: 4. | 5.28-39429 |
| Datastores                         |                                                                                |                                                                                          |            |
| © iscsi                            | ESXI                                                                           |                                                                                          |            |
| Virtual Machines                   | Secure Boot mode ③                                                             |                                                                                          |            |
| ↑ Upgrade                          |                                                                                |                                                                                          |            |
| >_ Web CLI                         | vCenter Credentials Username Admin password                                    |                                                                                          |            |
| Kubernetes                         | administrator@vsphere.local                                                    | ۵                                                                                        |            |

HX 연결 업그레이드 HXDP

업그레이드가 완료되면 2단계로 진행합니다.

2단계. HX Connect를 열고 System information(시스템 정보) > Nodes(노드)를 선택한 다음 Esxi를 업그레이드할 노드를 선택하고 Enter HX Maintenance Mode(HX 유지 관리 모드 입력)를 클릭합니 다(이미지에 표시됨).

| ← → C 🚺                             | Not secure   10. 98/        | #                           |                    |                             |                            |                    |            | ९ 🖈 🗯 🚨                                                  | : |
|-------------------------------------|-----------------------------|-----------------------------|--------------------|-----------------------------|----------------------------|--------------------|------------|----------------------------------------------------------|---|
| = text Hyperflex Connect            |                             |                             | UC                 | -a                          |                            |                    |            | 0 A1   🕅   O   O                                         | ۹ |
| Deshboard     MonitoR     O    imme | System Overview Nodes Disks | ntenance Mode               |                    |                             |                            |                    |            | Lest vehistres et 87-08-2021 12-46-59 Riz-<br>Ø Y Ritter |   |
| 값 Evens<br>@ Activity               | Node ^ Hypervisor Address   | Hypervisor Status<br>Online | Controller Address | Controller Status<br>Online | Model<br>H0220C-M45        | Version<br>4.5(28) | Disks<br>8 | Command Line Mode                                        |   |
| ANALYZI<br>La Performance           | 220 10 65<br>221 10 66      | Onine                       | 10 169             | Online                      | H0(220C-M45<br>H0(220C-M45 | 4.5(2e)<br>4.5(2e) | 8          | Root shell ① Root shell ①                                |   |
| PROTECT                             | 1-3 of 3                    |                             |                    |                             |                            |                    |            |                                                          |   |
| MANAGE<br>System Information        |                             |                             |                    |                             |                            |                    |            |                                                          |   |
| C 6GI                               |                             |                             |                    |                             |                            |                    |            |                                                          |   |
| T Upgrade                           |                             |                             |                    |                             |                            |                    |            |                                                          |   |
| Kubernetes                          |                             |                             |                    |                             |                            |                    |            |                                                          |   |
|                                     |                             |                             |                    |                             |                            |                    |            |                                                          |   |
|                                     |                             |                             |                    |                             |                            |                    |            |                                                          |   |

### HX 연결 노드

| ← → C /                        | A Not secur     | re 1098/#                           |                   |                                                                                                    |
|--------------------------------|-----------------|-------------------------------------|-------------------|----------------------------------------------------------------------------------------------------|
| = Connect                      |                 |                                     |                   | UC -CL                                                                                                    |
| ② Dashboard                    | System Overview | Nodes Disks                         |                   | Confirm HX Maintenance Mode ① 〇                                                                                                    |
| MONITOR                        | Enter HX Main   | itenance Mode G Exit HX Maintenance | e Mode            |                                                                                                    |
| Alarms                         | Node            | Hypervisor Address                  | Hypervisor Status | Co                                                                                                    |
| D Activity                     | -219            | 10. 1.64                            | Online            | 10. HX220CAM45 4.5(2#) 8                                                                                                    |
| ANALYZE                        | -220            | 10 65                               | Online            | HX Maintenance Mode ensures that the entire<br>10 hyperconverged node, including the host, enters<br>maintenance.<br>8                                                                                                    |
| La Performance                 | -221            | 10. ).66                            | Online            | 10 A host in Maintenance Mode is enabled but does not. H0(220C-MAS 4.5(2a) 8                                                                                                    |
|                                | 1-3 of 3        |                                     |                   | perform any function on virtual mechnies, including<br>virtual machine pervisioning, Virtual mechnies<br>running on the host enterling Mainteenance Mode may<br>needs to be powered off or migrated manually to<br>different hosts. The finter HX Mainteenance mode task<br>dees not experience until all vanishing invasione |
| MANAGE                         |                 |                                     |                   | are powered off or migrated.                                                                                                    |
| System Information             |                 |                                     |                   | Do you want to put the selected host in HK<br>Maintenance Mode?                                                                                                    |
| Datastores                     |                 |                                     |                   |                                                                                                    |
| େ ଓଟେ                          |                 |                                     |                   | Cancel Enter HX Maintenance Mode                                                                                                    |
| Virtual Machines               |                 |                                     |                   |                                                                                                    |
| '↑' Upgrade                    |                 |                                     |                   |                                                                                                    |
| 2_ Web CU                      |                 |                                     |                   |                                                                                                    |
| <ul> <li>Autoemetes</li> </ul> |                 |                                     |                   |                                                                                                    |
|                                |                 |                                     |                   |                                                                                                    |
|                                |                 |                                     |                   |                                                                                                    |
|                                |                 |                                     |                   |                                                                                                    |
|                                |                 |                                     |                   |                                                                                                    |

HX connect 유지 관리 모드 팝업

다음 그림과 같이 Activity 탭 아래에서 활동이 완료되었음을 볼 수 있습니다.

| ← → C /                  | Not secure   10. 98/#/clusters/1/activity                                     |                                          |                                                                                                    | Q           | ☆           | *            |        |
|--------------------------|-------------------------------------------------------------------------------|------------------------------------------|----------------------------------------------------------------------------------------------------|-------------|-------------|--------------|--------|
| = tech Hyperflex Connect |                                                                               | uc -cı.                                  |                                                                                                    | 0 🔺         |             | 00 1         | 0      |
| ① Deshboard              | Filter Fiber Isted tasks                                                      |                                          |                                                                                                    |             |             |              |        |
| MONITOR<br>Alerms        | Activity @Monitor progress of recent tasks on the HK storage cluster.         |                                          |                                                                                                    | Last refres | res es 61.0 | 8/2021 12:45 | 20.911 |
| ☆ Events                 | ~ Colapse All                                                                 |                                          |                                                                                                    |             |             |              |        |
| Activity                 | Validate enter maintenance mode for node >219                                 |                                          |                                                                                                    |             |             |              |        |
| ANALVZE                  | Status: Success<br>07/08/2021 12:48:45 PM                                     | Parallel usits check                     | Enser maintenance mode task is not running for other nodes and for other size nodes in stretch cluster                                                                                                    |             |             |              |        |
| A Performance            |                                                                               | vCenter availability check               | <ul> <li>Custer should be registered with classer</li> </ul>                                                                                                    |             |             |              |        |
| PROTECT                  |                                                                               | vCenter reachability check               | ✓ = vCenter is machable from vCenter                                                                                                    |             |             |              |        |
| Replication              |                                                                               | Maintenance mode state check             | <ul> <li>Check the node is not in maintenance mode</li> </ul>                                                                                                    |             |             |              |        |
| MANAGE                   |                                                                               | VM Mgration check                        | <ul> <li>Oreck VM Migration is enabled in all nodes</li> </ul>                                                                                                    |             |             |              |        |
| System Information       |                                                                               | Ouster health check                      | <ul> <li>Allow maintenance mode only for healthy duster</li> </ul>                                                                                                    |             |             |              |        |
| E Detastores             |                                                                               | Nodes availability check                 | <ul> <li>Check number of nodes available to solerate this node into maintenance mode</li> </ul>                                                                                                    |             |             |              |        |
| E) (6CS)                 |                                                                               |                                          |                                                                                                    |             |             |              |        |
| Virtual Machines         | <ul> <li>Croter maintenance mode for node -219<br/>Status: Success</li> </ul> |                                          |                                                                                                    |             |             |              | _      |
|                          | 07/08/2021 12:48:45 PM                                                        | Errer Mantenance Mode                    | <ul> <li>Validate enter maintenance mode for node ucs 219</li> <li>Paraflet tasks check: Enter maintenance mode task is not numing for other nodes and for other site nodes in stretch cluster</li> </ul> |             |             |              |        |
| >_ Web CU                |                                                                               |                                          | <ul> <li>vCenter availability check: Dutter should be registered with vCenter</li> <li>vCenter reachability check: vCenter is machabile from vCenter</li> </ul>                                           |             |             |              |        |
| Kubernetes               |                                                                               |                                          | Maintenance mode state check, Check the node is not in maintenance mode     Mill Microsofte check. Check the node is not included in all nodes                                                            |             |             |              |        |
|                          |                                                                               |                                          | Cuciar health check. Allow maintenance mode only far healthy cluster                                                                                                    |             |             |              |        |
|                          |                                                                               | Tana Jawa Managaran anda                 | Yoodes availability check. Check number of nodes available to tolerate this node into maintenance mode                                                                                                    |             |             |              |        |
|                          |                                                                               | Web for MM enterstation to be considered | Initiate the enter mantenance mode in vCenter                                                                                                    |             |             |              |        |
|                          |                                                                               | Related to the safe                      | The regration will care care based on number of user years                                                                                                    |             |             |              |        |
|                          |                                                                               | Power off controller VM                  | structure of the control M                                                                                                    |             |             |              |        |
|                          |                                                                               | vCenter mantenance mode Lesa             | Provide grant and approximate and     Washing for an expression much cost to be constrained in element                                                                                                    |             |             |              |        |
|                          |                                                                               |                                          | <ul> <li>Making or constrained marks and a comparison of system</li> </ul>                                                                                                    |             |             |              |        |

### HX 연결 활동 탭

3단계. ESXi 호스트에 대한 SSHI(Secure Shell)을 루트로 유지 보수 모드로 전환합니다.

4단계. 폴더를 만들고 여기에 ESXi 패키지를 업로드합니다.

### 4.1단계. 다음 명령을 실행합니다. mkdir /hxpatch

4.2단계. 다음 명령을 사용하여 패키지를 저장할 ramdisk를 만듭니다. esxcli system visorfs ramdisk add -m 500 -M 500 -n hxpatch -t /hxpatch -p 0755.

5단계. ESXi-7.2.0.5 패키지를 cisco downloads에서 로컬 리포지토리로 다운로드합니다. 로컬 리포 지토리는 다음 그림과 같이

<u>https://software.cisco.com/download/home/286305544/type/286305994/release/4.5(2a)</u> 링크를 사용합니다.

CISCO HX Custom Image for ESXi 7.0 U2a Offline Bundle 30-Jun-2021 373.28 MB for Upgrading from prior ESXi versions HX-ESXi-7.0U2-17867351-Cisco-Custom-7.2.0.5-upgradebundle.zip Advisories 🗗

5.1단계. 로컬 repo to /hxpatch 폴더에서 **패키지를** 복사합니다. 아래 예에서는 WinSCP를 사용합니 다.

| note Help                                                             |                                                                                                    |                                                                                                    |                                                                                                    |                                                                                                    |                                                                                                    |                                                                                                    |                                                                                    |                                                                                                    |
|-----------------------------------------------------------------------|----------------------------------------------------------------------------------------------------|----------------------------------------------------------------------------------------------------|----------------------------------------------------------------------------------------------------|----------------------------------------------------------------------------------------------------|----------------------------------------------------------------------------------------------------|----------------------------------------------------------------------------------------------------|------------------------------------------------------------------------------------|----------------------------------------------------------------------------------------------------|
| • Transfer                                                            | Settings Default                                                                                                    |                                                                                                    | • <i>ฮ</i> •                                                                                                    |                                                                                                    |                                                                                                    |                                                                                                    |                                                                                    |                                                                                                    |
|                                                                       |                                                                                                    |                                                                                                    |                                                                                                    |                                                                                                    |                                                                                                    |                                                                                                    |                                                                                    |                                                                                                    |
|                                                                       |                                                                                                    |                                                                                                    |                                                                                                    | 📕 hxpatch 🔹 🚰 •                                                                                                    | 🝸 • 🔁 🔽                                                                                                    | 🏠 🌮 🖻 🕅 Find Files                                                                                                    | <mark>- ( ← + →</mark> -                                                           |                                                                                                    |
| New • 主                                                               | V                                                                                                    |                                                                                                    |                                                                                                    | Download •                                                                                                    | Edit - 🗙 📝 🛙                                                                                                    | Properties 📔 New -                                                                                                    | $+ - \forall$                                                                      |                                                                                                    |
|                                                                       |                                                                                                    |                                                                                                    |                                                                                                    | /hxpatch/                                                                                                    |                                                                                                    |                                                                                                    |                                                                                    |                                                                                                    |
| Size<br>2 KB<br>13 KB<br>12 KB<br>382,244 KB<br>6 KB<br>1 KB<br>59 KB | Type<br>Parent directory<br>File folder<br>Windows Power<br>Text Document<br>Text Document<br>Compressed (zi<br>Compressed (zi<br>PY File<br>TGZ File | ()<br>35% Up                                                                                                    | Changed<br>7/7/2021 12:10:48 PM<br>7/7/2021 7:29:03 PM<br>12/40/2020 13:49:46 PM<br>oloading<br>File: HX-ESXI-7.0U2<br>Target: /hxpatch/<br>Time left: Calcul<br>Bytes transferred: 13 | Name ^<br>?<br>-17867351-Cisco-Custom-7.:<br>lating Time elapsed: 0<br>4 MB Speed: 52.<br>Unlimited •                                                                                                    | Size<br>×<br>2.0.5-u<br>:00:02<br>0 MB/s                                                                                     | Changed<br>7/8/2021 1:19:04 PM                                                                                                    | Rights<br>rwxr-xr-x                                                                | Owner<br>root                                                                                                    |
|                                                                       | ote Help<br>Transfer<br>New V V Size<br>2 KB<br>13 KB<br>12 KB<br>382,244 KB<br>6 KB<br>1 KB<br>59 KB                                                 | ote Help<br>Transfer Settings Default<br>Transfer Settings Default<br>Size Type<br>Parent directory<br>File folder<br>2 KB Windows Power<br>13 KB Text Document<br>12 KB Text Document<br>382,244 KB Compressed (zi<br>6 KB Compressed (zi<br>1 KB PY File<br>59 KB TGZ File | ote Help<br>Transfer Settings Default<br>New  Size Type<br>Parent directory<br>File folder<br>2 KB Windows Power Ch.<br>382,244 KB Compressed (zi<br>1 KB PY File<br>59 KB TGZ File    | ote Help<br>Transfer Settings Default<br>New  Transfer Settings Default<br>Size Type<br>Parent directory<br>File folder<br>2 KB Windows Power  Transfer 29:03 PM<br>2 KB Text Document<br>382,244 KB Compressed (zi<br>1 KB PY File<br>59 KB TGZ File<br>File: HX-ESXI-7.0U2<br>Target: /hxpath/<br>Time left: Calcul<br>Bytes transferred: 13<br>Time left: Calcul<br>Bytes transferred: 13 | ote Help<br>Transfer Settings Default<br>New • • • •<br>Size Type<br>Parent directory<br>File folder<br>2 KB Windows Powerts | ote Help<br>Transfer Settings Default  Transfer Settings Default  The parent directory Size Parent directory Size Parent directory Si | ote Help<br>Transfer Settings Default<br>New • • • • • • • • • • • • • • • • • • • | ote Help<br>• Transfer Settings Default<br>• Transfer Settings Default<br>• Properties • Properties • New • • • • • • • • • • • • • • • • • • • |

6단계. 유지 보수 모드에서 호스트로 다시 SSH합니다.

7단계. 패키지 프로파일 세부사항을 보려면 다음 명령을 실행합니다. esxcli 소프트웨어 소스 프로 파일 목록 —depot=/hxpatch/HX-ESXi-7.0U2-17867351-Cisco-Custom-7.2.0.5-upgradebundle.zip은 이미지에 표시된 것과 같습니다.

| [root@   | -220:/hxpatch]   | esxcli software  | sources pro | ofile listdepot=, | /hxpatch/HX-ESXi-7.0U2 | -17867351-Cisco |
|----------|------------------|------------------|-------------|-------------------|------------------------|-----------------|
| -Custom- | 7.2.0.5-upgrade  | -bundle.zip      |             |                   |                        |                 |
| Name     |                  |                  | Vendor      | Acceptance Level  | Creation Time          | Modification T  |
| ime      |                  |                  |             |                   |                        |                 |
|          |                  |                  |             |                   |                        |                 |
|          |                  |                  |             |                   |                        |                 |
| HX-ESXi- | 7.0U2-17867351-0 | Cisco-Custom-7.2 | .0.5 Cisco  | PartnerSupported  | 2021-04-29T18:21:43    | 2021-04-29T18:  |
| 21:43    |                  |                  |             |                   |                        |                 |
| [root@   | -220:/hxpatch]   |                  |             |                   |                        |                 |

8단계. 다음 명령을 실행하여 ESXi 패키지를 7.0 U2로 업그레이드합니다.

esxcli software profile update --allow-downgrades -d /hxpatch/HX-ESXi-7.0U2-17867351-Cisco-Custom-7.2.0.5-upgrade-bundle.zip -p HX-ESXi-7.0U2-17867351-Cisco-Custom-7.2.0.5 --no-hardwarewarning

9단계. 호스트를 재부팅합니다.

10단계. 호스트에 SSH를 입력하고 다음 명령을 사용하여 버전을 확인합니다. vmware -v.

The time and date of this login have been sent to the system logs.
WARNING:
 All commands run on the ESXi shell are logged and may be included in
 support bundles. Do not provide passwords directly on the command line.
 Most tools can prompt for secrets or accept them from standard input.
VMware offers supported, powerful system administration tools. Please
see www.vmware.com/go/sysadmintools for details.
The ESXi Shell can be disabled by an administrative user. See the
vSphere Security documentation for more information.
[root@ -220:~] vmware -v
VMware ESXi 7.0.2 build-17867351
[root@ -220:~]

11단계. 유지 관리 모드에서 노드를 종료하고 클러스터가 정상화될 때까지 기다립니다.

11.1단계. HX-Connect를 열고 System Information(시스템 정보)> Nodes(노드)를 선택한 다음 유지 보수 모드에서 노드를 선택하고 Exit HX Maintenance Mode(HX 유지 보수 모드 종료)를 클릭합니 다.

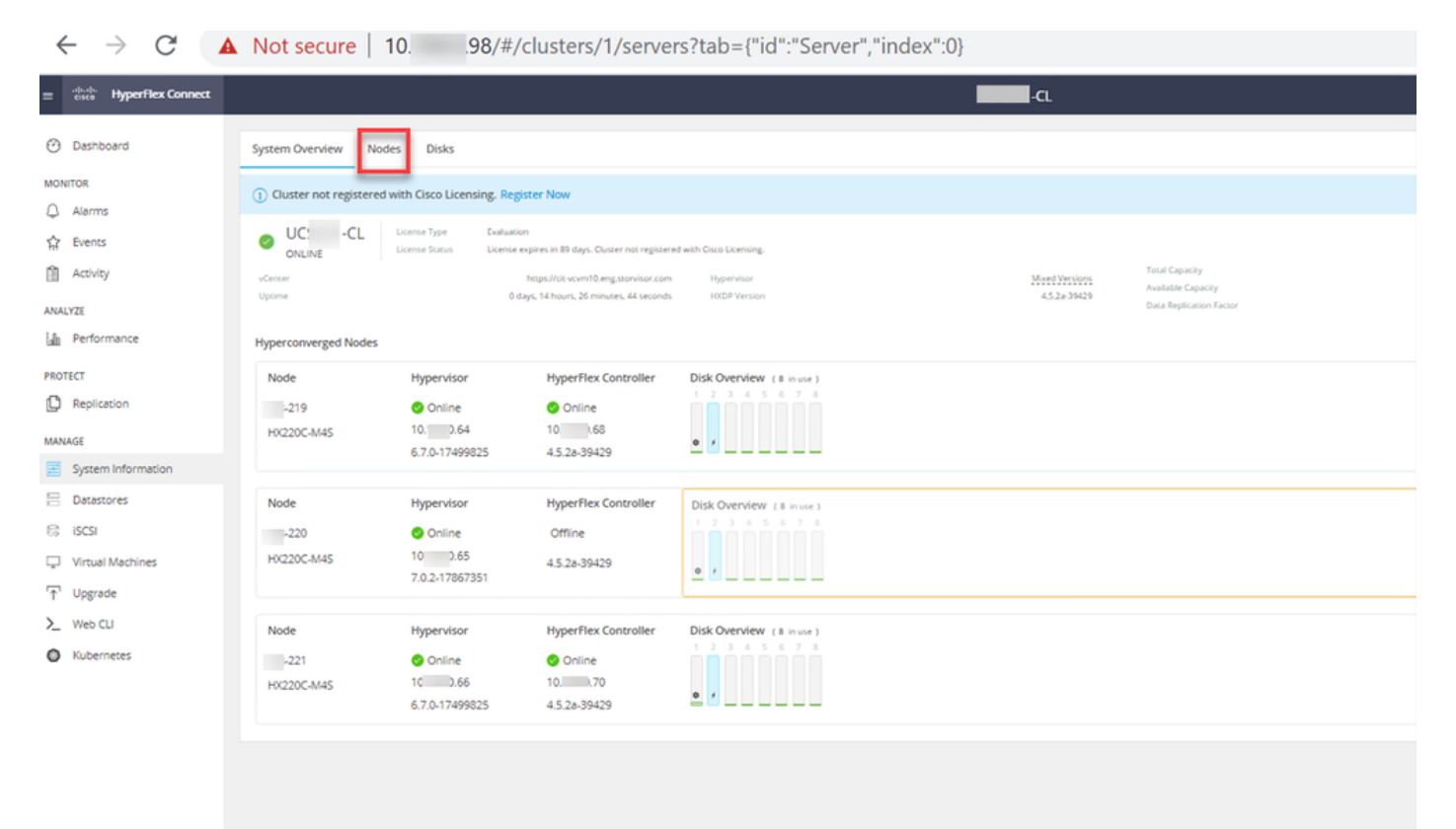

HX 연결 노드

| ← → C /                              | Not secure   10. 98/#       |                             |                    |                             |                          |                    |            | ० 🖈 🛔 😩 ।                                 |
|--------------------------------------|-----------------------------|-----------------------------|--------------------|-----------------------------|--------------------------|--------------------|------------|-------------------------------------------|
| = 🚓 Hyperflex Connect                |                             |                             | UC 4               | α                           |                          |                    |            |                                           |
| Deshboard     MONITOR                | System Overview Nodes Disks | Mode                        |                    |                             |                          |                    |            | Less networks at 57-58-2021 12-46-59 RV C |
| 수 Alarms<br>앞 Evens<br>@ Activity    | Node ^ Hypervisor Address   | Hypervisor Status<br>Online | Controller Address | Controller Status<br>Online | Model<br>H0220C-M45      | Version<br>4.5(28) | Disks<br>8 | Command Line Mode                         |
| ANALYZI                              | 220 10 65<br>221 10 66      | Onine                       | 10 169             | Online                      | H0220C4M45<br>H0220C4M45 | 4.5(2#)<br>4.5(2#) | 8          | Root shel ①<br>Root shel ①                |
|                                      | 1-3 of 3                    |                             |                    |                             |                          |                    |            |                                           |
| System Information Detestores G IGGI |                             |                             |                    |                             |                          |                    |            |                                           |
| Urtual Machines Upgrade Web CL       |                             |                             |                    |                             |                          |                    |            |                                           |
| Kubernetes                           |                             |                             |                    |                             |                          |                    |            |                                           |
|                                      |                             |                             |                    |                             |                          |                    |            |                                           |
|                                      |                             |                             |                    |                             |                          |                    |            |                                           |
|                                      |                             |                             |                    |                             |                          |                    |            |                                           |

### HX 연결 종료 MM

11.2단계. HX Connect Dashboard(HX 연결 대시보드)에는 Operational Status(운영 상태)가 표시 되며, Operational Status(운영 상태)는 Online(**온라인)**이어야 하며 Resiliency Health(복원력 상태 )는 Healthy(정상)여야 **합니다**.

|                                    |                                                                            | Q                                                                                                    | 26                                                                                                    |
|------------------------------------|----------------------------------------------------------------------------|----------------------------------------------------------------------------------------------------|----------------------------------------------------------------------------------------------------|
| OPERATIONAL STATUS                 | ٥                                                                          | Cluster License not registered                                                                                                    | ,                                                                                                    |
| RESILIENCY HEALTH<br>Healthy ①     | ~                                                                          | 1 Node failure can be tolerated                                                                                                    |                                                                                                    |
| CAPACITY 1.2%<br>6 TB 71.2 GB Used | 6 TB Free OP                                                               | ORAGE Compression 77%<br>TIMIZATION Deduplication 0%                                                                                                    |                                                                                                    |
| F                                  | RESILIENCY HEALTH<br>Healthy ①<br>CAPACITY<br>6 TB<br>1.2%<br>71.2 GB Used | PERATIONAL STATUS<br>Dnline ①<br>RESILIENCY HEALTH Healthy ①<br>CAPACITY CAPACITY CAPACI | IPERATIONAL STATUS     Image: Cluster License not registered       RESILIENCY HEALTH     Image: Note of the cluster License not registered       Resiliency Healthy     Image: Note of the cluster License not registered       CAPACITY     1.2%       6 TB     11.2%       71.2 GB Used     6 TB Free   Compression 0% |

12단계. 클러스터의 일부인 모든 노드에서 2-11단계를 한 번에 하나씩 반복합니다.

ESXi 업그레이드가 완료되면 이미지에 표시된 대로 HX 서버의 KVM(Keyboard, Video, Mouse) 콘 솔에서 버전 세부 정보를 확인할 수 있습니다.

| cisco. UCS KVM         |                                                                 |
|------------------------|-----------------------------------------------------------------|
| KVM Console Properties |                                                                 |
|                        |                                                                 |
|                        | VMware ESXi 7.0.2 (VMXernel Release Build 17067351)             |
|                        | Cisco Systems Inc H0220C-MIS                                    |
|                        | 2 x Inte100 Xeon00 OPU E5-2600 v3 0 2.500Hz<br>303.9 G10 Memory |
|                        |                                                                 |
|                        |                                                                 |

HX Connect에서 다음 그림과 같이 System Information(시스템 정보) 탭에 새 ESXi 버전이 있음을 확인할 수도 있습니다.

| $\leftarrow$ | $\rightarrow$ (    | C                | 0 8 | https://10.98////clusters/1 | /servers?tab={"id":"Server"," | index":0}            |                       |             | ☆   |           | $\bigtriangledown$ | = |
|--------------|--------------------|------------------|-----|-----------------------------|-------------------------------|----------------------|-----------------------|-------------|-----|-----------|--------------------|---|
| =            | .1 1.1 1.<br>CISCO | HyperFlex Connec |     |                             | UC                            | -CL                  |                       | Q ▲ 1       | Ê   | ۲         | 0                  | ھ |
| 0            | Dashb              | ooard            | î   | Hyperconverged Nodes        |                               |                      | Disk Viev             | v Options \ | Dis | k View Le | gend               |   |
| MON          | UTOP               |                  |     | Node                        | Hypervisor                    | HyperFlex Controller | Disk Overview (8 in t | use)        |     |           |                    |   |
| 0            | Alarma             |                  |     | -219                        | 🥝 Online                      | Online               |                       |             |     |           |                    |   |
| 4            | Alarm              | 5                |     | HX220C-M4S                  | 10. 64                        | 10                   | o /                   |             |     |           |                    |   |
| ជ            | Events             | s                |     |                             | 6.7.0-17499825                | 4.5.2a-39429         |                       | _           |     |           |                    |   |
| Û            | Activit            | У                |     |                             |                               |                      |                       |             |     |           |                    |   |
|              |                    |                  |     | Node                        | Hypervisor                    | HyperFlex Controller | Disk Overview (8 in t | use)        |     |           |                    |   |
| ANA          | LYZE               |                  |     | -220                        | 🥝 Online                      | 🥝 Online             |                       |             |     |           |                    |   |
| Lala         | Perfor             | rmance           |     | HX220C-M4S                  | 10. 65                        | 1069                 |                       |             |     |           |                    |   |
| PRO          | TECT               |                  |     |                             | 7.0.2-17867351                | 4.5.2a-39429         | 0 /                   |             |     |           |                    |   |
| ſ            | Replic             | ation            |     |                             |                               |                      |                       |             |     |           |                    |   |
|              |                    |                  |     | Node                        | Hypervisor                    | HyperFlex Controller | Disk Overview (8 in   | use)        |     |           |                    |   |
| MAN          | AGE                |                  |     | -221                        | 🕗 Online                      | 🥝 Online             |                       |             |     |           |                    |   |
| E            | Syster             | n Information    |     | HX220C-M4S                  | 1066                          | 10                   | •                     |             |     |           |                    |   |
|              | Datast             | tores            | ~   |                             | 6.7.0-17499825                | 4.5.2a-39429         | ÷ ′                   |             |     |           |                    |   |

HX connect 업데이트 Esxi

# 시나리오 B. HXDP + Intersight에서 ESXi 통합 업그레이드

이 시나리오에서는 Intersight에서 HXDP를 4.5(2a)로, ESXi를 7.0 U2 빌드 17867351으로 업그레이 드합니다.

1단계. HX 서버 중 하나가 유지 관리 모드에 있는 경우 vCenter 또는 ucs KVM 콘솔을 통해 이 서버 를 재부팅합니다.

| ✓ ☐ 221_dc     |                                         | 😚 Deploy OVF Template      | Adapter                       |
|----------------|-----------------------------------------|----------------------------|-------------------------------|
| ✓ [ 221_       | cl                                      | 🧭 New Resource Pool        | el: USB Storage Controller    |
| <b>!!</b> -2   | 19.eng.storvisor.com                    |                            | ♦ vmhba32                     |
| <b>:</b><br>-2 | 20.eng.storvisor.com                    | 53 New vApp                | el: Wellsburg AHCI Controller |
| -2             | 21.eng.storvisor.com (Maintenance Mode) | Import VMs                 | ♦ vmhba0                      |
| 🔂 stCtIV       | /M-                                     | Maintenance Mode           |                               |
| StCtl          | /M-                                     | Hanterbree Hode            |                               |
| d stCtl        | /M-                                     | Connection                 | ·                             |
| 6              | -clone1                                 | Power                      | Power On                      |
| 6              | -clone10                                |                            |                               |
| 8              | -clone2                                 | Certificates               | Enter Standby Mode            |
| 7              | -clone3                                 | Storage                    | Shut Down                     |
| 6              | -clone4                                 | 6+ And Maturadian          |                               |
| 7              | -clone5                                 | S Add Networking           | 🛃 Reboot                      |
| 7              | -clone6                                 | Host Profiles              | •                             |
| 8              | -clone7                                 | Export System Logs         |                               |
| 3              | -clone8                                 | Export System Logs         |                               |
| 6              | -clone9                                 | Reconfigure for vSphere HA |                               |
| 7              | -VM                                     | 🖎 Assign License           |                               |
|                |                                         |                            |                               |

2단계. 서버가 재부팅되면 HX Connect UI에서 HX 유지 보수 모드를 종료합니다. HX-Connect를 열 고 **시스템 정보 > 노드**를 선택한 다음 유지 보수 모드에서 노드를 선택하고 **HX 유지 보수 모드 종료 를 누릅니다.**  3단계. Hyperflex 클러스터에서 복구를 완료하는 데 몇 분 정도 걸립니다. HX Connect **대시보드**는 작동 상태, **온라인** 상태, 복원력 상태가 **정상이어야** 합니다.

| ≡ disco HyperFlex Connect |                                                                                     |                                | Q 💼 📋 🗐 🖉 🕰                                              |
|---------------------------|-------------------------------------------------------------------------------------|--------------------------------|----------------------------------------------------------|
| 🕐 Dashboard               | OPERATIONAL STATUS<br>Online ©                                                      |                                | Cluster License not registered                           |
| MONITOR<br>Alarms         | $\begin{array}{c} & \text{Resiliency health} \\ & \text{Healthy} \odot \end{array}$ |                                | ✓ 1 Node failure can be tolerated                        |
| 京 Events<br>自 Activity    | CAPACITY<br>6 TB                                                                    | 1.2%<br>71.2 GB Used 6 TB Free | STORAGE Compression 77%<br>OPTIMIZATION Deduplication 0% |
| ANALYZE                   |                                                                                     |                                |                                                          |

4단계. Intersight를 열고 Upgrade(**업그레이드)**를 선택한 다음 Expert Mode(전문가 모드) > Upgrade HyperFlex Data Platform(HyperFlex 데이터 플랫폼 업그레이드)을 클릭합니다.

| =          | cisco Intersight                           | OPERATE > HyperFlex Clusters                                                                                                    |                                                 | û 🖬 53 🔺 35 🕞                         | ۹ 🛛 🖉                                         |
|------------|--------------------------------------------|----------------------------------------------------------------------------------------------------|-------------------------------------------------|---------------------------------------|-----------------------------------------------|
| ele        | MONITOR                                    | Clusters Backups                                                                                                    |                                                 |                                       |                                               |
| Ŷ          | OPERATE ^                                  |                                                                                                    |                                                 |                                       |                                               |
|            | Servers<br>Chassis<br>Fabric Interconnects | All Clusters      +     ···      ···      ···      ···      ···      ···      ···      ···      ···      ···      ···      ···      ···      ···      ···      ···      ···      ···      ···      ···      ···      ···      ···      ···      ···      ···      ···      ···      ···      ···      ···      ···      ···      ···      ···      ···      ···      ···      ···      ···      ···      ···      ···      ···      ···      ···      ···      ···      ···      ···      ···      ···      ···      ····      ···      ···      ···      ···      ···      ···      ···      ···      ···      ···      ···      ···      ···      ···      ···      ···      ···      ···      ···      ···      ···      ···      ···      ···      ···      ···      ···      ···      ···      ···      ···      ···      ···      ···      ···      ···      ···      ···      ···      ···      ···      ···      ···      ···      ···      ···      ···      ···      ···      ···      ···      ···      ···      ···      ···      ···      ····      ···      ···      ···      ···      ···      ···      ···      ···      ···      ···      ···      ···      ···      ···      ···      ···      ···      ···      ···      ···      ···      ···      ···      ···      ···      ···      ···      ···      ···      ···      ···      ···      ···      ···      ···      ···      ···      ···      ···      ···      ···      ···      ···      ···      ···      ···      ···      ···      ···      ···      ···      ···      ···      ···      ···      ···      ····      ····      ····      ····      ···      ···      ···      ···      ···      ···      ···      ···      ···      ···      ···      ···      ···      ···      ····      ····      ·····      ····      ····      ···      ···      ···      ···      ···      ···      ···      ···      ···      ···      ···      ···      ···      ···      ···      ···      ···      ···      ···      ···      ···      ···      ····      ······ | nection Storage Utilization Ca                  | apacity Rumway                        | 0 - verpage (K) < _ 1 of<br>HyperFlex Version |
|            | HyperFlex Clusters                         | (1) + Had_ 1                                                                                                    | UNDER ION                                       | (1) + Unive_ 1 (1) •                  | - Hybrid 1 (1) • 4                            |
| ×          | CONFIGURE ^                                |                                                                                                    |                                                 | <u> </u>                              |                                               |
|            | Profiles<br>Templates                      | Name : Health                                                                                                    | : Type : Hyper : Storage (<br>HyperFiex 4.0(21) | Cap Stora_ : Storage Utilization Tren | d () : Capacity_ () :<br>0.0% Unknown         |
|            | Policies<br>Pools                          | ··· 🧷 Selected 1 of 1 Show 5<br>Upgrade                                                                                                    | Relected Unselect All                           |                                       | K ( <u>1</u> ef                               |
| æ          | ADMIN ^                                    | Run Health Check                                                                                                    |                                                 |                                       |                                               |
|            | Targets                                    |                                                                                                    |                                                 |                                       |                                               |
|            | Software Repository                        |                                                                                                    |                                                 |                                       |                                               |
| =          | cisco Intersight                           | HyperFlex Cluster Upgrade                                                                                                    |                                                 | 0 🖬 53 🔺 35 🕞                         | ৭   ⊗   ত                                     |
| <u>elo</u> | MONITOR                                    | 🖻 Progress                                                                                                    |                                                 | Step 1                                |                                               |
| Ø          | OPERATE ^                                  | Version Selection                                                                                                    | ξÕ <b>j</b> e                                   | Version Selection                     |                                               |
|            | Servers                                    | Compatibility Check                                                                                                    | ~~~~                                            |                                       |                                               |
|            | Chassis                                    | Summary                                                                                                    |                                                 |                                       |                                               |
|            | Hone Day Chatter                           |                                                                                                    | Settings                                        |                                       | Expert Mode 🏾 🌑                               |
| ×          | CONFIGURE ^                                |                                                                                                    | Upgrade HyperFlex Data                          | HyperFlex Data Platform Version *     |                                               |
|            | Profiles                                   |                                                                                                    | Fallorin                                        | 4.5(2a)                               |                                               |
|            | Templates                                  |                                                                                                    | Upgrade Hypervisor                              | 4.5(1a)                               |                                               |
|            | Policies                                   |                                                                                                    |                                                 | 4.0(21)                               |                                               |
|            | Pools                                      |                                                                                                    |                                                 | 4.0(2d)                               |                                               |
| æ          | ADMIN ^                                    |                                                                                                    |                                                 |                                       |                                               |
|            | Targets                                    |                                                                                                    |                                                 |                                       |                                               |
|            | Software Repository                        |                                                                                                    |                                                 |                                       |                                               |

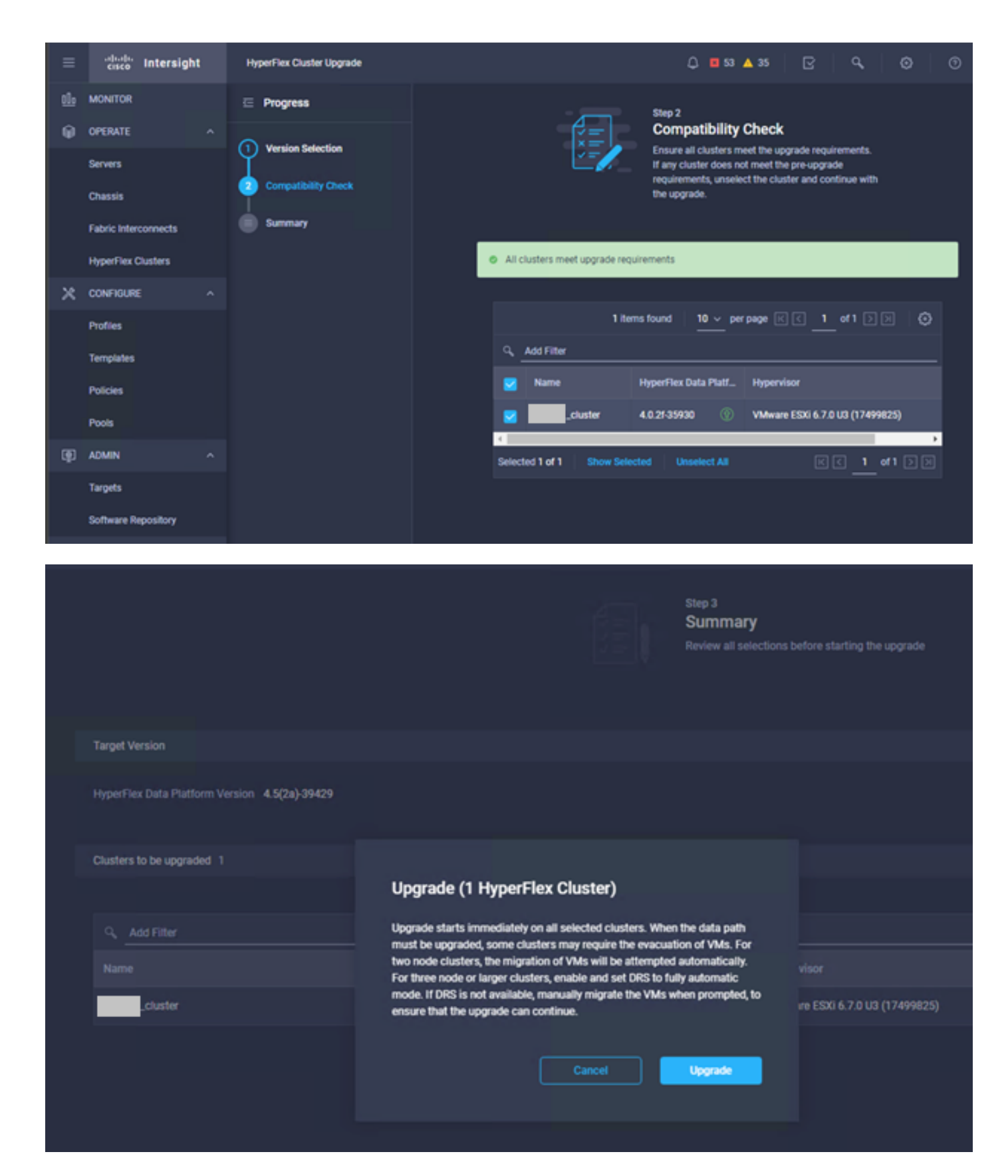

5단계. 업그레이드 시작을 확인한 후 다음을 완료할 수 있습니다.

| =           | citee Intersight     | Requests > Upgrade Hy   | 🗘 🖬 53 🔺 35                                            |                                             |  |  |  |
|-------------|----------------------|-------------------------|--------------------------------------------------------|---------------------------------------------|--|--|--|
| <u>ti</u> s | MONITOR              | Details                 |                                                        | Execution Flow                              |  |  |  |
| θ           | OPERATE ^            | Status                  | © Success                                              | 🔿 🚾 220: Cleanup tasks after upgrade        |  |  |  |
|             | Servers<br>Chaosis   | Name<br>ID              | Upgrade HyperFlex Cluster<br>60ef36d8696/f6e2d3071e9db | Carlo Cleanup tasks after upgrade           |  |  |  |
|             | Fabric Interconnects | Target Type             | HyperFlex Cluster                                      | Carl 221: Cleanup tasks after upgrade       |  |  |  |
|             | HyperFlex Clusters   | Target Name             | 221                                                    | Running Cluster Post-Upgrade Hooks          |  |  |  |
| ×           | CONFIGURE ^          | Source Type             | -220<br>HyperFlex Cluster Profile                      | 220: Update node View Execution Now         |  |  |  |
|             | Profiles             | Source Name             | _chuster                                               | O 211: Update node View Execution Row       |  |  |  |
|             | Templates            | Initiator<br>Start Time | Jul 14, 2021 12:11 PM                                  | O 221: Update node View Execution Flow      |  |  |  |
|             | Pools                | End Time<br>Duration    | Jul 14, 2021 2:10 PM<br>1 h 59 m 25 s                  | 220: Run Node Level Validations for Upgrade |  |  |  |
| æ           | ADMIN ^              |                         |                                                        | 219: Run Node Level Validations for Upgrade |  |  |  |
|             | Targets              | Organizations           |                                                        | 221: Run Node Level Validations for Upgrade |  |  |  |
|             | Software Repository  |                         |                                                        | Run Validations for Upgrade                 |  |  |  |

6단계. 각 서버에 대해 ESXi 업그레이드를 시작합니다. ESXi 7.0 U2 업그레이드 번들을 ESXi 호스 트에 복사합니다.

6.1단계. https://software.cisco.com/download/home/286305544/type/286305994/release/4.5(2a) 링크를 통해 cisco 다운로드에서 ESXi 7.0U2 업그레이드 번들을 <u>다운로드합니다.</u>

| CISCO HX Custom Image for ESXi 7.0 U2a Offline Bundle for      | 30-Jun-2021 | 373.28 MB | 🛨 👾 🗎 |
|----------------------------------------------------------------|-------------|-----------|-------|
| Upgrading from prior ESXi versions                             |             |           |       |
| HX-ESXi-7.0U2-17867351-Cisco-Custom-7.2.0.5-upgrade-bundle.zip |             |           |       |
| Advisories 📑                                                   |             |           |       |

6.2단계. 각 ESXi 호스트에서 ESXi 7.0U2 업그레이드 번들을 사용 가능한 데이터 저장소 디렉토리 (scp, wget 등의 방법 사용)에 복사합니다. 완료되면 다음을 확인해야 합니다.

```
[root@ucs-221:/vmfs/volumes] pwd
/vmfs/volumes
[root@ucs-221:/vmfs/volumes] ls
                                            60ee5dfc-6f05dc8b-05cf-0025b5b1a116
MyDataStore
60ef8a79-63aadd3f-ee0d-0025b5b1a116
                                           BOOTBANK2
SpringpathDS-FCH2008V1M1
. .
[root@ucs-221:/vmfs/volumes] cd MyDataStore /
[root@ucs-221:/vmfs/volumes/ac08f584-9a2f8a67] ls -al
total O
drwx-----
                       root
                                       686 Jul 14 05:19 .
             1 root
drwxr-xr-x 1 root
-rw-r--r-- 1 root
                                       512 Jul 15 01:21 ..
                       root
                                391417386 Jul 15 00:55 HX-ESXi-7.0U2-17867351-Cisco-Custom-
                       root
7.2.0.5-upgrade-bundle.zip
                                      2793 Jul 14 20:03 ucs221-VM
drwxr-xr-x 1 root root
```

[root@ucs-221:/vmfs/volumes/ac08f584-9a2f8a67] pwd

/vmfs/volumes/ MyDataStore

```
7단계. HX-Connect를 열고 System information(시스템 정보) > Nodes(노드)를 선택한 다음 Esxi를
업그레이드할 노드를 선택하고 Enter HX Maintenance Mode(HX 유지 관리 모드 입력)를 클릭합니
다.
```

| ← → C 🚺                                     | Not secure          | 10                                              |                             |                    |                             |                     |                    |            | Q 🖞              | *                        | 😩 E        |
|---------------------------------------------|---------------------|-------------------------------------------------|-----------------------------|--------------------|-----------------------------|---------------------|--------------------|------------|------------------|--------------------------|------------|
| = text Hyperflex Connect                    |                     |                                                 |                             | uc -a              |                             |                     |                    |            | ۵ 🔺              | • 🗈                      | 0   0   A  |
| Deshboard     MONITOR                       | System Overview No  | odes Disks<br>e Mode G Exit HX Maintenance Mode |                             |                    |                             |                     |                    |            | Cest among       | e et 0° 08/2021<br>Riber | 24659.R/ O |
| Q Alarms<br>☆ Evens                         | Node ^ Hy<br>219 10 | ypervisor Address                               | Hypervisor Status<br>Online | Controller Address | Controller Status<br>Online | Model<br>H0220C-M45 | Version<br>4.5(2a) | Disks<br>8 | Command Line Mod | ie                       |            |
| ANALYZE                                     | 220 10              | 0. 65                                           | Online                      | 10 169<br>10 70    | Online                      | H0220C-M45          | 4.5(2#)<br>4.5(2#) | *          | Root shell ①     |                          |            |
| Protect<br>Replication                      | 1-3 of 3            |                                                 |                             |                    |                             |                     |                    |            | NOX SHELLY       |                          |            |
| System Information                          |                     |                                                 |                             |                    |                             |                     |                    |            |                  |                          |            |
| C ISCSI                                     |                     |                                                 |                             |                    |                             |                     |                    |            |                  |                          |            |
| <ul> <li>Upgrade</li> <li>Web CU</li> </ul> |                     |                                                 |                             |                    |                             |                     |                    |            |                  |                          |            |
| Kubernetes                                  |                     |                                                 |                             |                    |                             |                     |                    |            |                  |                          |            |
|                                             |                     |                                                 |                             |                    |                             |                     |                    |            |                  |                          |            |
|                                             |                     |                                                 |                             |                    |                             |                     |                    |            |                  |                          |            |

### HX 연결 노드

| ← → C                         | ▲ Not secure   10           |                   | uc -a                                                                                                    |
|-------------------------------|-----------------------------|-------------------|----------------------------------------------------------------------------------------------------|
| Dashboard                     | System Overview Nodes Disks |                   | Confirm HX Maintenance Mode © ©                                                                                                    |
| Alarms     Events             | Node   Hypervisor Address   | Hypervisor Status | Co ! Nodet Version Disks                                                                                                    |
|                               | -219 10 1.64<br>-220 10 65  | Online            | Hot Maintenance Mode ensures that the entire<br>hyperconvergen node, including the host, enters         Hot220CMAS         4.5(2a)         B           10         hyperconvergen node, including the host, enters         Hot220CMAS         4.5(2a)         B |
| La Performance                | 221 10 1.66                 | Online            | 18 A host in Maintenance Mode is enabled but does not H9/220CM45 4-3/2a) 8<br>perform any function on virtual machines, including<br>virtual machine provisioning. Virtual machines<br>running on the host prefering Maintenance Mode may                      |
|                               | 1-3013                      |                   | need to be powered off or migrated manuality to<br>different hors. The Enter HX Maintenance mode task<br>does not complex until all invaning virtual machines<br>are powered off or migrated.                                                                  |
| System Information Datastores |                             |                   | Do you want to put the selected host in HK<br>Maintennet Mode?                                                                                                    |
| Virtual Machines              |                             |                   | Cance Erer IX Multenance Mode                                                                                                    |
| Web CLI     Kubernetes        |                             |                   |                                                                                                    |
| •                             |                             |                   |                                                                                                    |
|                               |                             |                   |                                                                                                    |
|                               |                             |                   |                                                                                                    |

다음 그림과 같이 Activity 탭 아래에서 활동이 완료되었음을 볼 수 있습니다.

| ← → C /                  | Not secure   10. 98/#/clusters/1/activity                             |                                       |                                                                                                    | Q          | ☆           | *            |        |
|--------------------------|-----------------------------------------------------------------------|---------------------------------------|----------------------------------------------------------------------------------------------------|------------|-------------|--------------|--------|
| = tech Hyperflex Connect |                                                                       | uc -cı.                               |                                                                                                    | 0 🔺 1      |             | 001          | 0      |
| ① Deshboard              | Filter Filter Isted tasks                                             |                                       |                                                                                                    |            |             |              |        |
| MONITOR<br>Alerms        | Activity @Monitor progress of recent tasks on the HK storage cluster. |                                       |                                                                                                    | Castrafree | res es 67.0 | 8/2021 12:45 | 20.911 |
| ☆ Events                 | ~ Colepse All                                                         |                                       |                                                                                                    |            |             |              |        |
| Activity                 | Validate enter maintenance mode for node -219                         |                                       |                                                                                                    | 11/10      |             |              | 1      |
| ANALVZE                  | Statous: Success<br>07/06/2021 12:46:45 PM                            | Parallel sales check                  | Driver mainteenance mode sask is not running for other nodes and for other site nodes in stretch cluster                                                                                                    |            |             |              |        |
| A Performance            |                                                                       | vCenter availability check            | <ul> <li>Chaster should be registered with sCenser</li> </ul>                                                                                                    |            |             |              |        |
| PROTECT                  |                                                                       | vCenter reachability check            | <ul> <li>«Center is reachable from «Center</li> </ul>                                                                                                    |            |             |              |        |
| Replication              |                                                                       | Maintenance mode state check          | <ul> <li>Check the node is not in mantenance mode</li> </ul>                                                                                                    |            |             |              |        |
| MANAGE                   |                                                                       | VM Mgration check                     | <ul> <li>Check VM Migration is enabled in all nodes.</li> </ul>                                                                                                    |            |             |              |        |
| System Information       |                                                                       | Ousier health check                   | 🖌 Alou maintenance mode only for healthy ductor                                                                                                    |            |             |              |        |
| E Detastores             |                                                                       | Nodes availability check              | Check number of nodes available to tolerate this node into maintenance mode                                                                                                    |            |             |              |        |
| E) (625)                 |                                                                       |                                       |                                                                                                    |            |             |              |        |
| Virtual Machines         | Stetus: Success                                                       | Errar Maintenance Mode                | 1                                                                                                    |            |             |              | _      |
| T Upgrøde                | 07/06/2021 12:48:45 PM                                                |                                       | <ul> <li>Variability of the second second secon</li></ul> |            |             |              |        |
| > Web CU                 |                                                                       |                                       | <ul> <li>Vicenser auxiliability check: Outsier should be registered with viCenter</li> <li>Vicenser reachability check: viCenser is reachable from viCenser</li> </ul>                                                                                                    |            |             |              |        |
| Kubernetes               |                                                                       |                                       | <ul> <li>Maintenance mode state check. Check the node is not in maintenance mode</li> <li>Will Microson check. Check VM Microson is evaluated in all nodes.</li> </ul>                                                                                                    |            |             |              |        |
|                          |                                                                       |                                       | Custor health check: Alique maintenance mode only for healthy cluster                                                                                                    |            |             |              |        |
|                          |                                                                       | Enter vCenter Maintenance mode        | Note: availability decis: Check number of nodes available to some are this node into mansmance mode     Institute the enter mansenance mode to of enter                                                                                                    |            |             |              |        |
|                          |                                                                       | Wait for VM migration to be completed | <ul> <li>We exercise will use time based on number of user Wils</li> </ul>                                                                                                    |            |             |              |        |
|                          |                                                                       | Beloguish the node                    | Shutting down such grantidy                                                                                                    |            |             |              |        |
|                          |                                                                       | Power off controller VM               | Powering off the consulter VM                                                                                                    |            |             |              |        |
|                          |                                                                       | vCenter mantenance mode task          | ✓ Wating for maintenance mode task to be completed in s€ercer                                                                                                    |            |             |              |        |

#### 8단계. HX 유지 보수 모드에 있는 ESXi 호스트에 SSH를 적용합니다.

### 8.1단계. 업그레이드 번들 프로필 이름 찾기:

[root@abcd-221:/vmfs/volumes/ac08f584-9a2f8a67] esxcli software sources profile list -depot=/vmfs/volumes/0714051143/HX-ESXi-7.0U2-17867351-Cisco-Custom-7.2.0.5-upgrade-bundle.zip
Name Vendor Acceptance Level Creation Time
Modification Time
HX-ESXi-7.0U2-17867351-Cisco-Custom-7.2.0.5 Cisco PartnerSupported 2021-04-29T18:21:43
2021-04-29T18:21:43

8.2단계. no-hardware-warning 매개 변수를 지정하여 upgrade 명령을 실행합니다.

[root@abcd-221:/vmfs/volumes/ac08f584-9a2f8a67] esxcli software profile update -depot=/vmfs/volumes/0714051143/HX-ESXi-7.0U2-17867351-Cisco-Custom-7.2.0.5-upgrade-bundle.zip -profile HX-ESXi-7.0U2-17867351-Cisco-Custom-7.2.0.5 --no-hardware-warning 8.3단계. 업그레이드가 완료되면 성공 메시지가 표시됩니다.

Update Result Message: The update completed successfully, but the system needs to be rebooted for the changes to be effective. Reboot Required: true 9단계. 호스트를 재부팅합니다.

10단계. ESXi 호스트에 로그인하고 다음 명령을 사용하여 새 버전을 확인합니다. vmware -v.

The time and date of this login have been sent to the system logs.

#### WARNING:

All commands run on the ESXi shell are logged and may be included in support bundles. Do not provide passwords directly on the command line. Most tools can prompt for secrets or accept them from standard input.

VMware offers supported, powerful system administration tools. Please see www.vmware.com/go/sysadmintools for details.

The ESXi Shell can be disabled by an administrative user. See the vSphere Security documentation for more information. [root@ -220:~] vmware -v VMware ESXi 7.0.2 build-17867351 [root@ -220:~]

11단계. 서버가 재부팅되면 HX Connect UI에서 HX Maintenance Mode를 종료합니다. 이미지에 표 시된 대로 HX-Connect를 열고 System Information(시스템 정보) > Nodes(노드)를 선택하고, 유지 보수 모드에서 노드를 선택하고 Exit HX Maintenance Mode(HX 유지 보수 모드 종료)를 클릭합니 다.

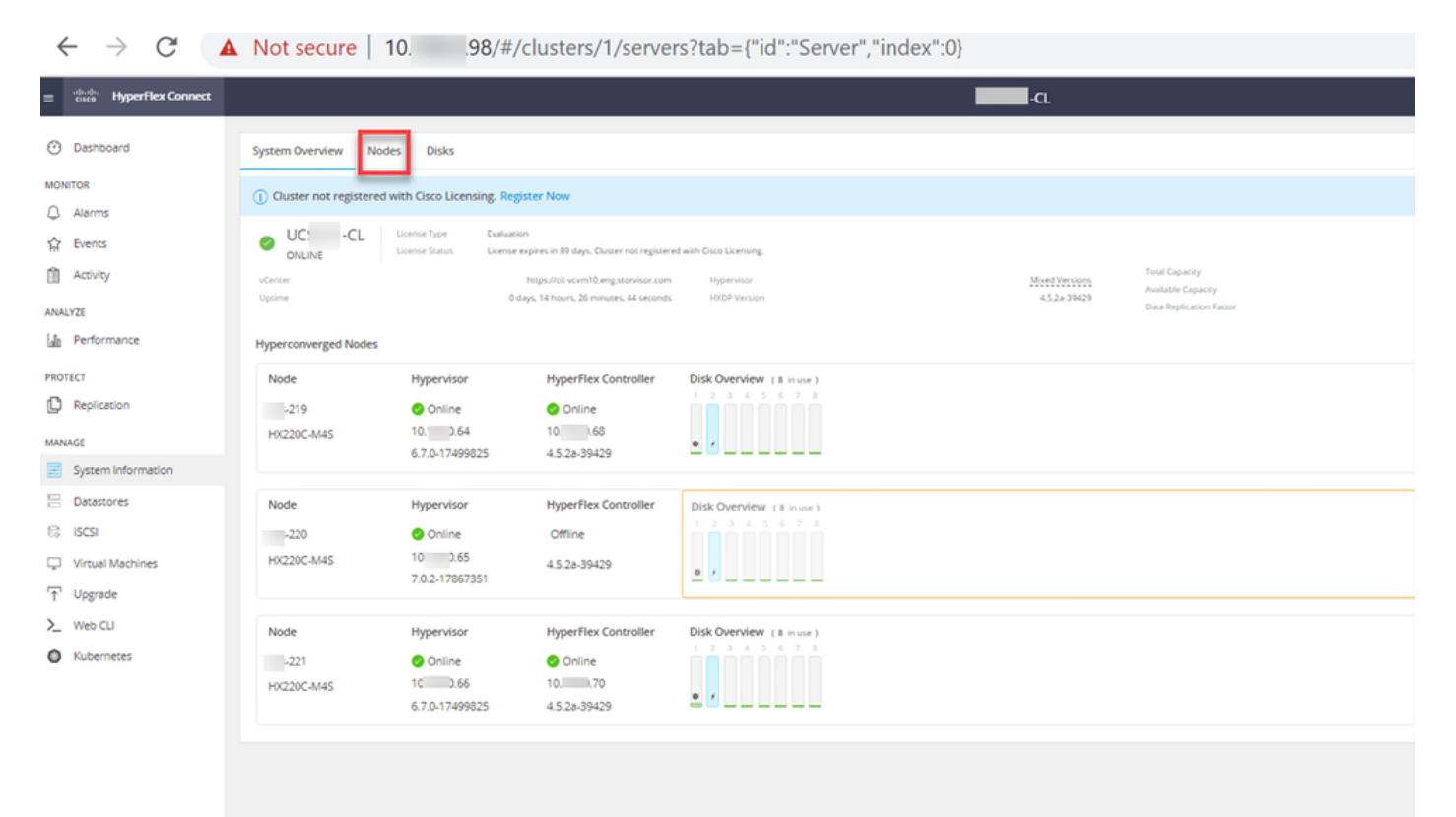

| ← → C 🔺                                                                                        | Not secure   10             |                             |                    |                             |                      |                    |            | ० 🖈 🗯 😩 :                                |
|------------------------------------------------------------------------------------------------|-----------------------------|-----------------------------|--------------------|-----------------------------|----------------------|--------------------|------------|------------------------------------------|
| = the Hyperflex Connect                                                                        |                             |                             | UC                 | a                           |                      |                    |            | Q▲1   M   @   ©   &                      |
| Deshooerd     Monitor                                                                          | System Overview Nodes Disks | ance Mode                   |                    |                             |                      |                    |            | Lest vitreines et 6108-2021 1246-59 RV O |
| <ul> <li>Alarms</li> <li> <sup>™</sup> Evens         <sup>™</sup> Activity         </li> </ul> | Node ^ Hypervisor Address   | Hypervisor Status<br>Online | Controller Address | Controller Status<br>Online | Model<br>10(2205-M45 | Version<br>4.5(28) | Disks<br>8 | Command Line Mode                        |
| ANALYZE<br>La Performance<br>PROTECT                                                           | 220 10 65<br>221 10 66      | Onine                       | 10 169             | Online                      | HK220C-M45           | 4.5(28)<br>4.5(28) | 8          | Root shell ①                             |
|                                                                                                | 1-3of3                      |                             |                    |                             |                      |                    |            |                                          |
| System Information Datastories G 5/251                                                         |                             |                             |                    |                             |                      |                    |            |                                          |
| Upgrade  Web CU                                                                                |                             |                             |                    |                             |                      |                    |            |                                          |
| O Rusemeres                                                                                    |                             |                             |                    |                             |                      |                    |            |                                          |
|                                                                                                |                             |                             |                    |                             |                      |                    |            |                                          |
|                                                                                                |                             |                             |                    |                             |                      |                    |            |                                          |

#### HX 연결 종료 MM

12단계. Hyperflex 클러스터에서 복구를 완료하는 데 몇 분 정도 걸립니다. HX Connect **대시보드**는 작동 상태, **온라인** 상태, 복원력 상태가 **정상이어야** 합니다.

| = diala HyperFlex Connect |                                | 100 Million (1997)                                 | 4 <b>(1)</b> (1) (1) (1) (1) (1) (1) (1) (1) (1) (1) |
|---------------------------|--------------------------------|----------------------------------------------------|------------------------------------------------------|
| ⑦ Dashboard               | OPERATIONAL STATUS<br>Online © | ① Cluster L                                        | License not registered                               |
| Alarms                    |                                | 🗸 1 Node fa                                        | ailure can be tolerated                              |
| Activity                  | CAPACITY<br>6 TB               | 1.2% STORAGE<br>71.2 GB Used 6 TB Free OPTIMIZATIO | DN Compression 77% Deduplication 0%                  |
| ANALYZE                   |                                |                                                    |                                                      |

13단계. 각 ESXi 호스트 1에 대해 6~12단계를 반복합니다. 다음 노드로 이동하기 **전**에 클러스터 상 태가 정상으로 표시되는지 확인합니다. 이 번역에 관하여

Cisco는 전 세계 사용자에게 다양한 언어로 지원 콘텐츠를 제공하기 위해 기계 번역 기술과 수작업 번역을 병행하여 이 문서를 번역했습니다. 아무리 품질이 높은 기계 번역이라도 전문 번역가의 번 역 결과물만큼 정확하지는 않습니다. Cisco Systems, Inc.는 이 같은 번역에 대해 어떠한 책임도 지지 않으며 항상 원본 영문 문서(링크 제공됨)를 참조할 것을 권장합니다.